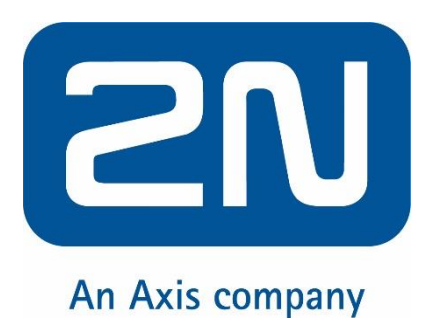

#### Integration Manual

### Milestone XProtect® Access with 2N® Access Commander

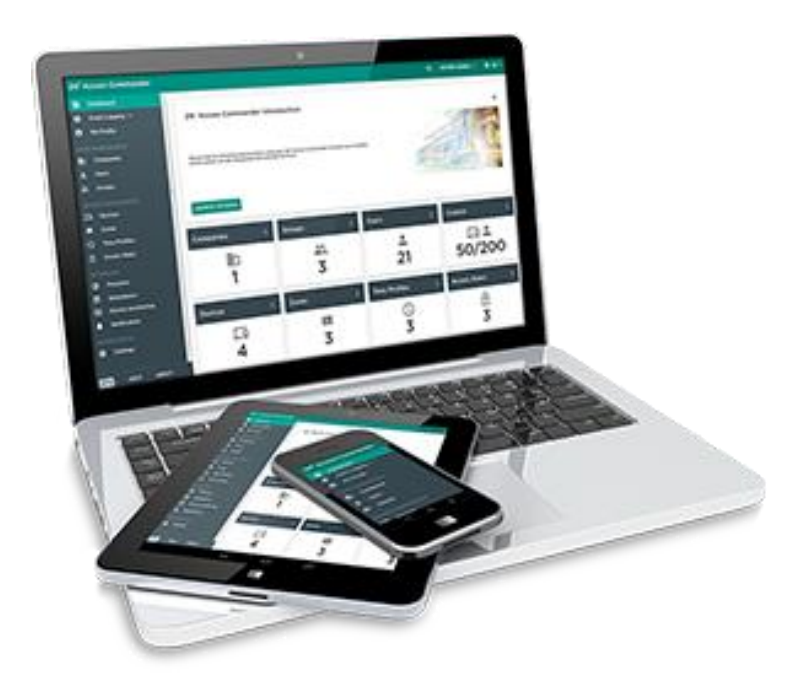

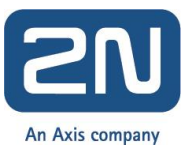

## Integration of Milestone XProtect® Access with 2N® Access Commander

### Description of included software and licences

2N® Access Commander, an access control software is the nerve centre of the whole 2N IP access control system. Through its simple and intuitive user interface the operator can manage access to the building and monitor the status of access units in real time. 2N<sup>®</sup> Access Commander can be integrated to Milestone Xprotect software in order to connect information from access system with videos.

2N Plugin for XProtect Access allows the integration with 2N<sup>®</sup> Access Commander. The integration enables viewing events, status and cardholder information within the Xprotect<sup>®</sup> Smart Client user interface.

- <u>2N® Access Commander</u> (version 1.11 and higher) installed and running
- License for Milestone Xprotect including access control door
- <u>2N plugin for Xprotect Access integration</u> (version 1.2.4.0)
- <u>XProtect<sup>®</sup> Access control</u> module version 2018 or newer (XProtect Enterprise, Professional, Corporate, Express, Expert)

Note: In order to make integration active, Access Control license is required and it can be obtained from Milestone's reseller or distributor. You can view license information of XProtect<sup>®</sup> Access module in the MIP Plugins section of the Management Application or in the license overview page of the Management Client. License information on individual devices is listed in the Associated Cameras tab of the Access Control system

### Installation of the 2N Plugin for XProtect<sup>®</sup> Access

To start the installation wizard for the XProtect Event Server plugin: Run the file 2N Plugin for XProtect Access 1.2.4.0.exe on the computer that hosts the XProtect Event Server service.

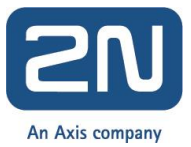

| 💿 Setup - 2N Plugin for XPro | ect Access                                            | _               |            | ×    |
|------------------------------|-------------------------------------------------------|-----------------|------------|------|
|                              | Welcome to the 2N P<br>XProtect Access Setu           | lugin<br>Ip Wiz | for<br>ard |      |
|                              | This will install 2N Plugin for XProtect A computer.  | ccess 1.1       | .0.0 on ya | our  |
|                              | It is recommended that you close all o<br>continuing. | ther applic     | ations be  | fore |
|                              | Click Next to continue, or Cancel to ex               | it Setup.       |            |      |
|                              | Ne                                                    | ext >           | Can        | cel  |

1. The installer automatically detects the location of the XProtect Event Server and deploys relevant files into a correct subfolder on the machine.

| 💿 Setup - 2N Plugin for XProtect Access                                         | —           |     | ×     |
|---------------------------------------------------------------------------------|-------------|-----|-------|
| Installing<br>Please wait while Setup installs 2N Plugin for XProtect Access on | your comput | ær. |       |
|                                                                                 |             |     |       |
|                                                                                 |             |     |       |
|                                                                                 |             |     |       |
|                                                                                 |             |     |       |
|                                                                                 |             |     |       |
|                                                                                 |             |     |       |
|                                                                                 |             |     |       |
|                                                                                 |             | Ca  | incel |

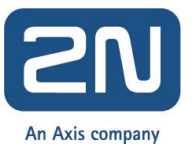

| 💿 Setup - 2N Plugin for XProtect Access                                       | —         |           | ×    |
|-------------------------------------------------------------------------------|-----------|-----------|------|
| Select Start Menu Folder<br>Where should Setup place the program's shortcuts? |           | (         |      |
| Setup will create the program's shortcuts in the following St                 | art Men   | u folder. |      |
| To continue, click Next. If you would like to select a different folder,      | click Bro | wse.      |      |
| 2N TELEKOMUNIKACE                                                             | Br        | owse      |      |
|                                                                               |           |           |      |
|                                                                               |           |           |      |
|                                                                               |           |           |      |
|                                                                               |           |           |      |
|                                                                               |           |           |      |
|                                                                               |           |           |      |
| < Back Nex                                                                    | t>        | Can       | icel |

2. The installer provides an ability to automatically restart Xprotect Event server in Milestone automatically when installation completes. Alternatively restart the XProtect Event Server at a later time from the XProtect Management Application or Windows services.

#### Configuration of XProtect® Access

After installing the XProtect Event Server plugin, set up an integration to the 2N<sup>®</sup> Access Commander software.

- 1. Open the Milestone XProtect Management Application (or Management Client).
- 2. Make a right-click on the "Access Control" option to create a new integration.

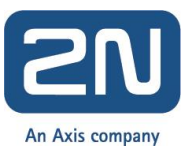

| Milestone XProtect Management Clien                                                                                                    | t 2016     |                       |         |                       |                   |                        |
|----------------------------------------------------------------------------------------------------|------------|-----------------------|---------|-----------------------|-------------------|------------------------|
| File Edit View Action Tools Help                                                                                                    |            |                       |         |                       |                   |                        |
| 日 🦻 🕜 🗢 🏛                                                                                                    |            |                       |         |                       |                   |                        |
| Site Navigation                                                                                                    | <i>S</i> X | Access Control        | 9       | Access Control Inform | ation             |                        |
| oliput<br>→ Output<br>→ ↓ Client                                                                                                    | ^          |                       |         | Access (              | Control:          |                        |
| Cient Cient | × ~        | Create new<br>Refresh | v<br>F5 | Ena Name              | Connection Status | Connection Information |
|                                                                                                    |            |                       |         |                       |                   |                        |

3. In new dialog box, select 2N Access Control as an "Integration plug-in". It should be offered to you as an option in the select box.

| 90 🗢 🛍                     |                |                          |                                                                                           |
|----------------------------|----------------|--------------------------|-------------------------------------------------------------------------------------------|
| Navigation                 | Access Control | Access Control Informati | on                                                                                        |
| do Input                   | Access Control | 4                        |                                                                                           |
| Durpur                     |                | Access C                 | ontroi:                                                                                   |
| Smart Wall                 |                | Create Access Control Sy | stem Integration                                                                          |
| - Can View Groups          |                |                          |                                                                                           |
| - 😥 Smart Client Profiles  |                | Create access            | control system integration                                                                |
| Management Client Profiles |                |                          |                                                                                           |
| Matrix                     |                | Name the access cor      | trol system integration, select the integration plug-in and enter the connection details. |
| Pules and Events           |                |                          |                                                                                           |
| Time Profiles              |                | Name:                    | 2N Access Commander                                                                       |
| Notification Profiles      |                | Integration plug-in:     | Access Control module Y                                                                   |
| - 💎 User-defined Events    |                | Addeses                  | 102 169 70 4                                                                              |
| Analytics Events           |                | Address.                 | 132.100.104                                                                               |
| Generic Events             |                | Port:                    | 445                                                                                       |
| Bole:                      |                | Username:                | Admin                                                                                     |
| R Basic Users              |                | Password:                | ••                                                                                        |
| 🕀 🕥 System Dashboard       |                |                          |                                                                                           |
| Current Tasks              |                |                          |                                                                                           |
| - System Monitor           |                |                          |                                                                                           |
| System Monitor Thresholds  |                |                          |                                                                                           |
| Configuration Benots       |                |                          |                                                                                           |
| E F Server Logs            |                |                          |                                                                                           |
| System Log                 |                |                          |                                                                                           |
| Audit Log                  |                |                          |                                                                                           |
| Rule Log                   |                |                          |                                                                                           |
| Transact                   |                |                          | Next Canc                                                                                 |
| F) Transaction sources     |                |                          |                                                                                           |
|                            |                |                          |                                                                                           |
| Transaction definitions    |                |                          |                                                                                           |

Fill in relevant fields for connection with 2N<sup>®</sup> Access Commander system and click to "Next" button.

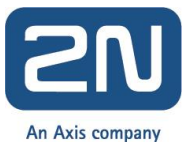

| Field Name | Field Description                                                                           |
|------------|---------------------------------------------------------------------------------------------|
| Name       | Name of 2N access control system which is displayed within the Milestone XProtect software. |
| Address    | Network address of a serve where is 2N <sup>®</sup> Access Commander installed.             |
| Port       | Network port for connection to $2N^{\circ}$ Access Commander (default is 443).              |
| Username   | Username of Administrator account in 2N <sup>®</sup> Access Commander (default is "admin")  |
| Password   | Password of Administrator account in 2N <sup>®</sup> Access Commander.                      |

4. The XProtect Event Server establishes a connection with 2N<sup>®</sup> Access Commander to retrieve the list of entities. Milestone XProtect Management Application (or Management Client) shows a list of the configuration items that were retrieved from 2N<sup>®</sup> Access Commander.

| 💠 Milestone XProtect Managem                         | nent Client 2014                                                | _ <b>D</b> X |
|------------------------------------------------------|-----------------------------------------------------------------|--------------|
| File Edit View Action Tools                          | Help                                                            |              |
| 日 🦻 🕜 🗢 🏛                                            |                                                                 |              |
| Site Navigation                                      | Access Control Access Control Information                       | 2            |
| Cameras                                              | Access Control                                                  |              |
| Microphones                                          | Access Control                                                  |              |
| Matadata                                             | Create Access Control System Integration                        |              |
|                                                      |                                                                 |              |
| Output                                               | Connecting to the access control system                         |              |
| 🕀 💷 Client                                           | Collection and sumplies data                                    |              |
| - 🔠 Smart Wall                                       | Collecting conliguration data                                   |              |
| - Ciew Groups                                        |                                                                 |              |
| - 🛃 Smart Client Profile                             | Configuration successfully received from access control system. |              |
| Management Client                                    |                                                                 |              |
| Matrix                                               | Added:                                                          |              |
| Rules and Events                                     | Doors (1)                                                       |              |
| Time Profiles                                        | Units (1) 🔻                                                     |              |
| Notification Profiles                                | Servers (1)                                                     |              |
|                                                      | Events (9)                                                      |              |
| - 🔻 Analytics Events                                 | States (7) 👻                                                    |              |
|                                                      |                                                                 |              |
| 🖶 🏟 Security                                         |                                                                 |              |
|                                                      |                                                                 |              |
| Basic Users                                          |                                                                 |              |
| System Dashboard                                     |                                                                 |              |
| System Monitor     System Monitor     System Monitor |                                                                 |              |
| Current Tasks                                        |                                                                 |              |
| Configuration Repo                                   |                                                                 |              |
| 😑 🔚 Server Logs                                      |                                                                 |              |
| - System Log                                         | Previous Next Cancel                                            |              |
| Audit Log                                            |                                                                 |              |
| Rule Log                                             |                                                                 |              |
| Access Control                                       | •                                                               |              |
| € III                                                | •                                                               |              |
| Site Navigation Federated Site H                     | lierarchy                                                       |              |

- 5. Map or interconnect cameras in the XProtect with access points (doors) of the 2N IP intercoms and 2N<sup>®</sup> Access Unit in the access control system. This step is optional during initial configuration as mappings may be changed at any time. Please See the XProtect Administrator's manuals for more information.
- 6. When initial configuration is complete, the plug-in is activated in the XProtect Event Server and XProtect<sup>®</sup> Access functionality is enabled in the XProtect software.

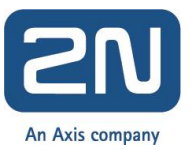

- 7. Configure zones, users, access rights, devices, time profiles etc. via 2N<sup>®</sup> Access Commander's web interface.
- 8. After you finish configuration you can see video from 2N devices in XProtect Smart Client tool see example below.

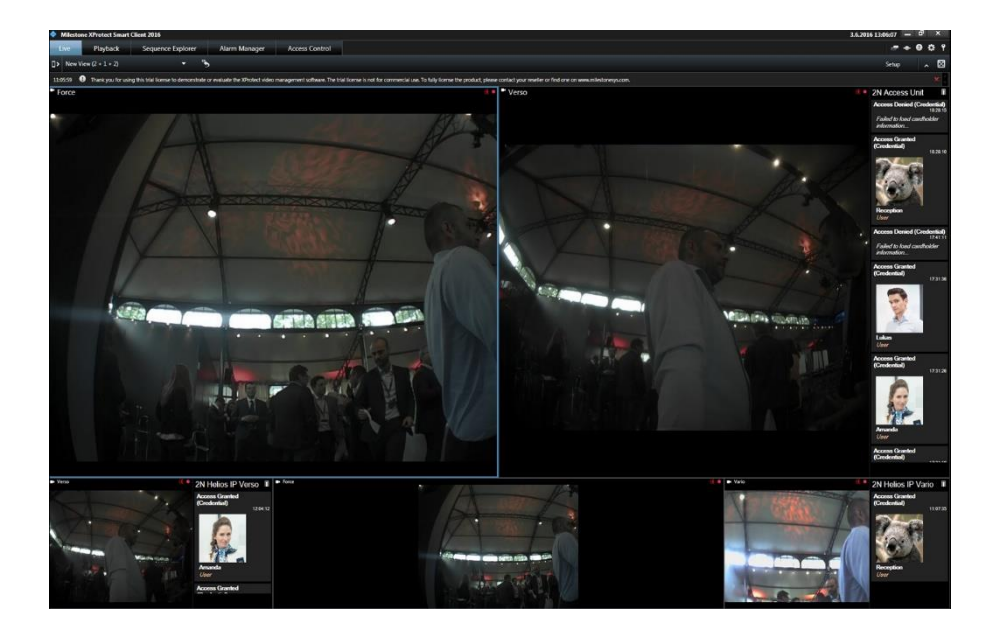

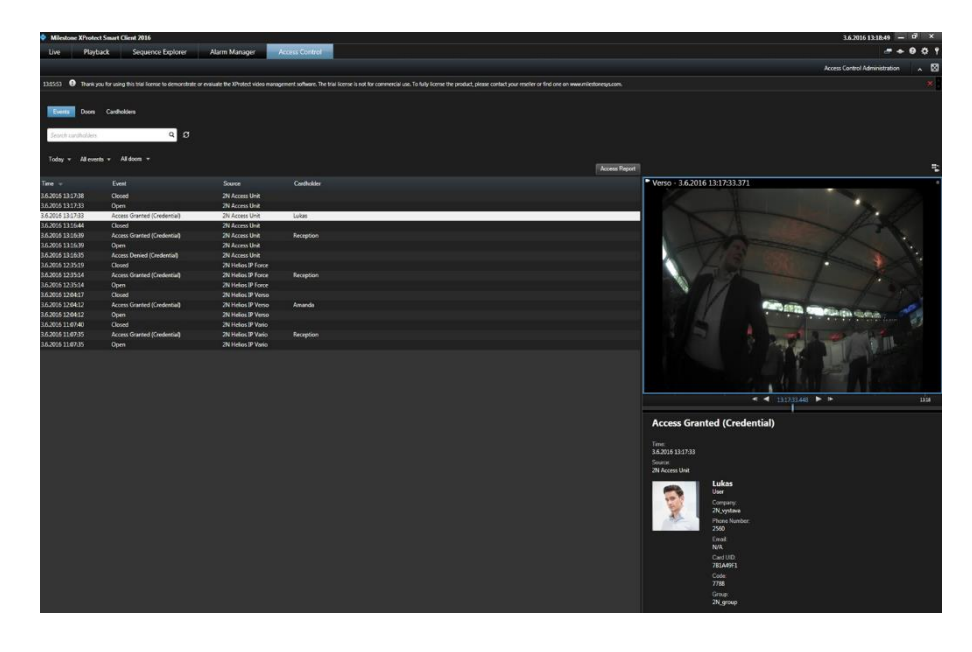

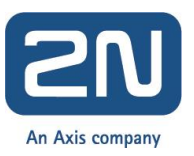

# Update existing configuration of XProtect® Access to reflect changes in 2N® Access Commander

If any changes are made in the 2N<sup>®</sup> Access Commander, such as adding, removing or renaming devices, you must update the configuration of the integration.

- 1. Edit the properties of the access control system integration that appears as a option below Access Control in the Management Application or Management Client.
- 2. In the General settings tab, click on "Refresh Configuration" button. XProtect Event Server plugin retrieves added, changed or removed items from the 2N<sup>®</sup> Access Commander(see picture below)
- 3. Verify that the detected changes are correct and apply them to the running access control system integration.

| Doors and Associated Cameras       Enable:       Image: Cameras         Access Control Events       Name:       Access Commader         Access Control Actions       Description:       Image: Cardholders         Integration plug-in:       2N Access Control (Version: 1.2.0.0, 1.2)         Last configuration refrest:       207.2016 15:07         Refresh Configuration       Address:         Port:       443         Unserver       443                                                                                                    | Doors and Associated Cameras     Enable:     Image: Control Events       Access Control Events     Name: Access Commader       Access Control Actions     Description:       Cardholders     Description:       Integration plug-in:     2N Access Control (Version: 1.2.0.0, 1.2)       Last configuration refresh     207.2016 15:07       Address:     10.0.14.55       Port:     443                                                                |
|----------------------------------------------------------------------------------------------------|----------------------------------------------------------------------------------------------------|
| Access Control Events       Name:       Access Commader         Access Control Actions       Description:       Integration plug-in:       2N Access Control (Version: 1.2.0.0. 1.2)         Integration plug-in:       Last configuration refresh:       20.7.2016 15:07         Refresh Configuration       Address:       10.0.14.55         Port:       4diress       10.0.14.55                                                                                                    | Access Control Events     Name:     Access Commader       Access Control Actions     Description: <ul> <li>Cardholders</li> <li>Integration plug-in:</li> <li>Last configuration refrests</li> <li>Address:</li> <li>Address:</li> <li>Port:</li> </ul> <ul> <li>Access Commader</li> </ul> Access Control (Version: 1.2.0.0, 1.2)             Address: <ul> <li>Address:</li> <li>Dot: 4.55</li> <li>Access Control (Version: 1.2.0.0, 1.2)</li> </ul> |
| Access ControlActions<br>Cardholders Description: Integration plug-in: Last configuration refresh: Address: No.14.55 Port: Address: On.14.55 Port: Address: On.14.55 Port: Address: Address: Ad | Access ControlActions     Description:       Cardholders     Integration plug-in:       Integration plug-in:     2N Access Control (Version: 1.2.0.0. 1.2)       Last configuration refresh:     20.7.2016 15:07       Refresh Configuration     Refresh Configuration       Address:     10.0.14.55       Port:     443                                                                                                    |
| a Cardholders Integration plug-in: 2N Access Control (Version: 1.2.0.0, 1.2) Last configuration refresh: 20.7.2016 15:07 Refresh Configuration Address: 10.0.14.55 Port: 443 Integration Integration Integrati       | Cardholders     Integration plug-in:     2N Access Control (Version: 1.2.0.0, 1.2)       Last configuration refresh:     20.7.2016 15:07       Refresh Configuration     Refresh Configuration       Address:     10.0.14.55       Port:     443                                                                                                    |
| Integration plug-in:     2N Access Control (Version: 1.2.0.0, 1.2)       Last configuration refresh:     20.7.2016 15:07       Refresh Configuration     Refresh Configuration       Address:     10.0.14.55       Port:     443       Integration     20.14.55                                                                                                    | Integration plug-in:     2N Access Control (Version: 1.2.0.0, 1.2)       Last configuration refresh:     20.7.2016 15:07       Refresh Configuration     Refresh Configuration       Address:     10.0.14.55       Port:     443                                                                                                    |
| Integration plug-in:     2N Access Control (Version: 1.2.0.0, 1.2)       Last configuration refresh:     20.7.2016 15:07       Refresh Configuration     Refresh Configuration       Address:     10.0.14.55       Port:     443                                                                                                    | Integration plug-in:     2N Access Control (Version: 1.2.0.0, 1.2)       Last configuration refresh:     20.7.2016 15:07       Refresh Configuration     Refresh Configuration       Address:     10.0.14.55       Port:     443                                                                                                    |
| Integration plug-in:     2N Access Control (Version: 1.2.0.0, 1.2)       Last configuration refresh:     20.7.2016 15:07       Refresh Configuration     Refresh Configuration       Address:     10.0.14.55       Port:     443                                                                                                    | Integration plug-in:     2N Access Control (Version: 1.2.0.0, 1.2)       Last configuration refresh:     20.7.2016 15:07       Refresh Configuration     Refresh Configuration       Address:     10.0.14.55       Port:     443                                                                                                    |
| Last configuration refresh:     20.7.2016 15:07       Refresh Configuration       Address:     10.0.14.55       Port:     443                                                                                                    | Last configuration refresh:     20.7.2016 15:07       Address:     10.0.14.55       Port:     443                                                                                                    |
| Refresh Configuration       Address:     10.0.14.55       Port:     443                                                                                                    | Refresh Configuration       Address:     10.0.14.55       Port:     443                                                                                                    |
| Address:         10.0.14.55           Port:         443           Unemper         advin                                                                                                    | Address:         10.0.14.55           Port:         443                                                                                                    |
| Port: 443                                                                                                    | Port: 443                                                                                                    |
| Harris and the second second sec                                                                                                    |                                                                                                    |
| Username. admin                                                                                                    | Username: admin                                                                                                    |
| Password                                                                                                    | Password:                                                                                                    |
|                                                                                                    |                                                                                                    |

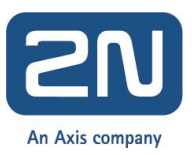

# Remove 2N® Access Commander integration from Milestone Xprotect Access

To remove the 2N<sup>®</sup> Access Commander integration from Xprotect<sup>®</sup> Access please do following:

- 1. Delete all access control settings related to integration with 2N<sup>®</sup> Access Commander in the Management Application or Management Client if they are not used any more.
- 2. Uninstall the 2N Plugin for XProtect Access integration from the computer running Xprotect Event Server.